# Bli kjent med Tidsbanken sykefravær

## Hvordan registrere sykefravær?

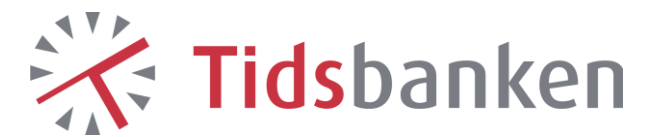

## Innhold

| Innhold2                                         |
|--------------------------------------------------|
| Sykefravær i Tidsbanken                          |
| Egenmelding4                                     |
| Registrering4                                    |
| Nyttig informasjon                               |
| Egenmelding ved barns eller barnepassers sykdom6 |
| Registrering6                                    |
| Nyttig informasjon7                              |
| Egenmeldingsrapport                              |
| Sykemelding10                                    |
| Registrering10                                   |
| Gradert sykemelding11                            |
| Nyttig informasjon om Sykemelding13              |
| Nyttig informasjon om sykdom ved ferie13         |
|                                                  |
| Fraværsoversikt                                  |

## Sykefravær i Tidsbanken

Ved å registrere sykefravær i Tidsbanken ...

- får du full oversikt og kontroll på sykefraværet til de ansatte.
- får du full oversikt og kontroll på sykefraværet på avdelingen.
- vet du hvor mange egenmeldinger de enkelte ansatte har benyttet seg av.
- ser du om det er enkelte dager har mer egenmeldt sykefravær enn andre.
- får du raskt se fraværsprosenten til enhver tid.
- har du grunnlaget for innrapportering klart.
- er det enklere å drive forbedringsarbeid som fører til redusert sykefravær.

## Egenmelding

#### Registrering

Ved egenmeldt sykdom skal det registreres egenmelding.

- Gå til timelisten til den ansatte.
- Klikk på +-tegnet ved datoen det skal registreres.
- Velg Vakt, eventuelt Parameter hvis det ikke benyttes vaktliste/turnus.

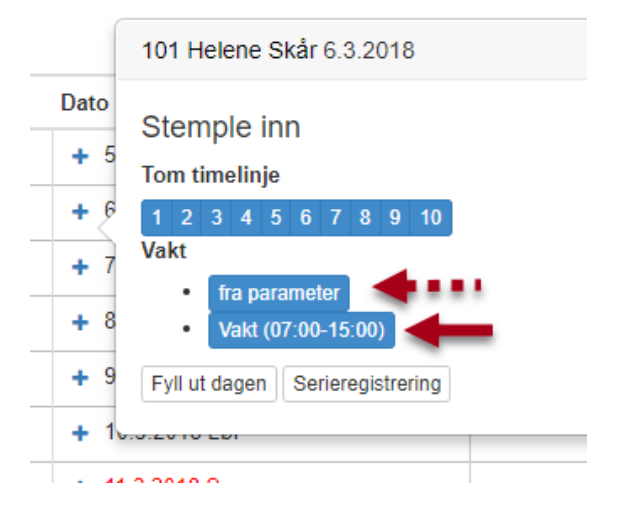

- Endre arbeidstypen til **Egenmelding**.
- Klikk Lagre nede til venstre i timelisten.

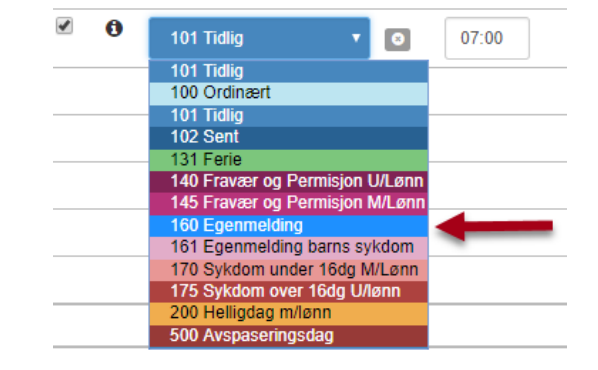

Er det registrert tre egenmeldingsperioder de siste 12 månedene vil du få opp ett varsel om dette. Dette betyr at den ansatte ikke har rett til å benytte seg av flere egenmeldinger enn den du nå registrerer før det øverste tilfellet er passert. \*

| 101 Hele | ene Skår har alle | rede 3 peri | oder med egenr | nelding de siste 12 måneder.    |
|----------|-------------------|-------------|----------------|---------------------------------|
|          | Dato              | Fra         | Til            | Arbeidstype                     |
|          | 11.9.2017         | 07:00       | 07:00          | 160 Egenmelding                 |
|          | 12.9.2017         | 07:00       | 07:00          | 160 Egenmelding                 |
|          | 4.10.2017         | 07:00       | 07:00          | 160 Egenmelding                 |
|          | 10.1.2018         | 07:00       | 07:00          | 160 Egenmelding                 |
|          | 11.1.2018         | 09:00       | 09:00          | 160 Egenmelding                 |
|          |                   |             |                | 5 timelinjer fordelt på 5 dager |

\* Egne regler for bedrifter med IA-avtale.

Er du sikker på at du vil registrere flere?

#### Nyttig informasjon

- En ny ansatte må jobbe minst to måneder for å opparbeide seg rett til bruk av egenmelding.
- En ansatt kan benytte seg av inntil fire egenmeldingsperioder på inntil tre dager i en 16-dagersperiode i løpet av de siste 12 månedene.
- Har bedriften inngått en IA-avtale kan en ansatt benytte seg av egenmelding på inntil åtte sammenhengende dager og totalt 24 dager i løpet av de siste 12 månedene. Det er ikke begrensning på antall egenmeldingsperioder
- Har en ansatt vært borte mer enn 14 dager må den ansatte arbeide i minst to måneder for å ha rett til å benytte seg av egenmelding. Dette gjelder ikke ved ferie og avspasering.
- Egenmeldingsperioden teller kalenderdager og ikke arbeidsdager. Leverer en ansatt egenmelding på en fredag og har arbeidsfri på lørdag og søndag teller fortsatt lørdag og søndag med i egenmeldingsperioden
- Det er ikke anledning til å benytte egenmelding deler av dagen. I slike tilfeller skal det registreres fravær med eller uten lønn, eller fremskaffes gradert sykemelding.
- Ved misbruk av ordningen faller retten til sykepenger bort.
- Ved sykdom utover egenmeldingsperioden må det fremskaffes sykemelding omgående for at den ansatte skal ha rett til sykepenger i egenmeldingsperioden.
- Egenmelding kan ikke benyttes rett etter en sykemeldingsperiode.

## Egenmelding ved barns eller barnepassers sykdom

#### Registrering

Når barn eller barnepasser er syk skal det registreres egenmelding barns sykdom.

- Gå til timelisten til den ansatte.
- Klikk på +-tegnet ved datoen det skal registreres.
- Velg Vakt, eventuelt Parameter hvis det ikke benyttes vaktliste/turnus.

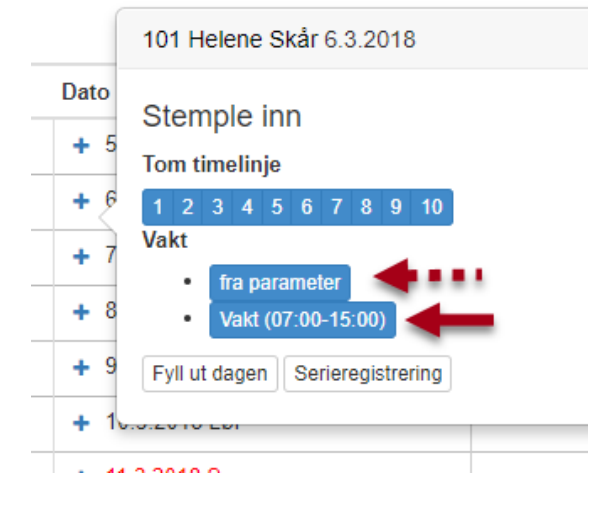

- Endre arbeidstypen til **Egenmelding barns sykdom**.
- Klikk Lagre nede til venstre i timelisten.

| <b>I</b> | 101 Tidlig 🔹 💿                 | 07:00 |
|----------|--------------------------------|-------|
|          | 101 Tidlig                     |       |
|          | 100 Ordinært                   |       |
|          | 101 Tidlig                     |       |
|          | 102 Sent                       |       |
|          | 131 Ferie                      |       |
|          | 140 Fravær og Permisjon U/Lønn |       |
|          | 145 Fravær og Permisjon M/Lønn |       |
|          | 160 Egenmelding                |       |
|          | 161 Egenmelding barns sykdom   |       |
|          | 170 Sykdom under 16dg M/Lønn   | -     |
|          | 175 Sykdom over 16dg U/lønn    |       |
|          | 200 Helligdag m/lønn           |       |
|          | 500 Avspaseringsdag            |       |

#### Nyttig informasjon

- En ny ansatte må jobbe minst fire uker for å opparbeide seg rett til bruk av egenmelding ved barns sykdom.
- En ansatte som har omsorg for inntil to barn mellom 0 og 12 år kan benytte seg av inntil 10 dager med egenmelding ved barns sykdom.
- En ansatt som har omsorg for tre eller flere barn mellom 0 og 12 år kan benytte seg av inntil 15 dager med egenmelding ved barn sykdom.
- Har en ansatt vært borte mer enn 14 dager må den ansatte arbeide i minst fire uker for å ha rett til å benytte seg av egenmelding ved barns sykdom. Dette gjelder ikke ved ferie og avspasering.
- Det er anledning til å benytte egenmelding ved barn sykdom de tre første dagene i en sykdomsperiode. Deretter må det fremlegges sykemelding.

## Egenmeldingsrapport

Under **Rutiner** > **Rapportering** finner du egenmeldingsoversikten under **Fravær**. Her kan du enkelt få oversikt over alle egenmeldinger som er registrert, antall dager og perioder som er benyttet og en oversikt over dager med sykt barn.

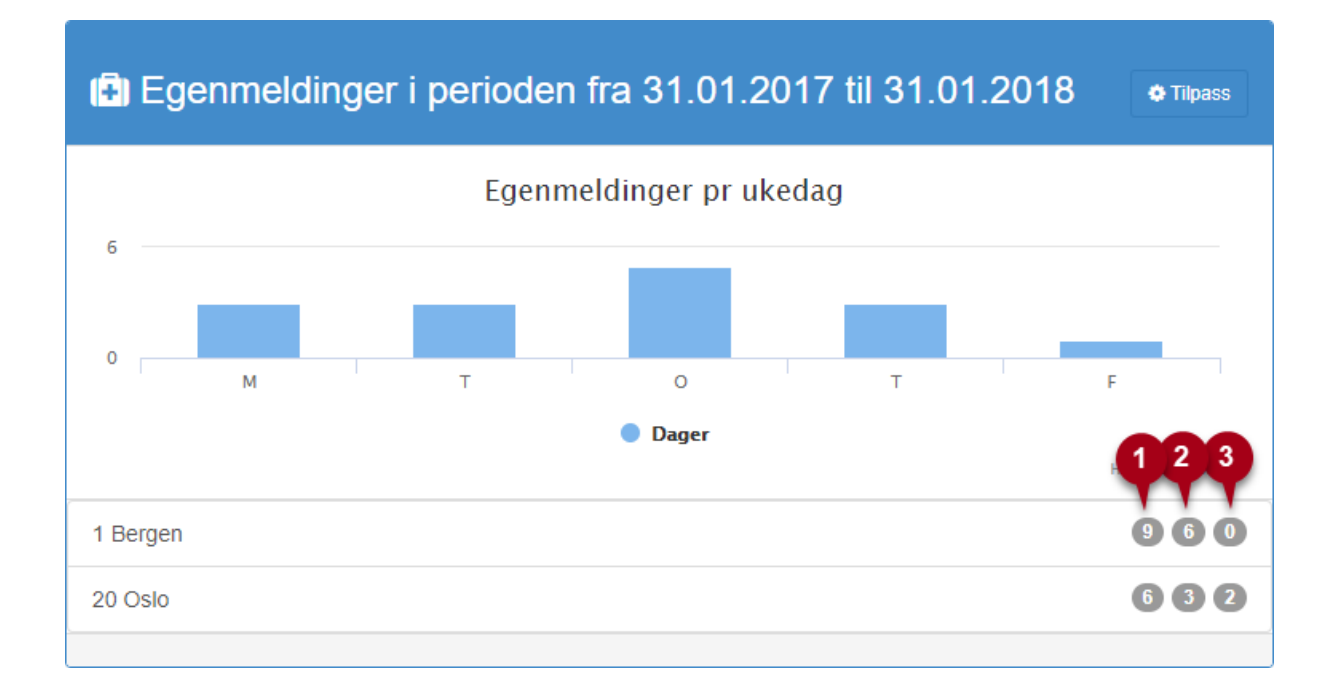

Øverst kan vi se datointervaller. Denne viser dagens dato som standard og 12 måneder tilbake i tid. Klikker du på **Tilpass** kan du endre datoen.

Så kan du se en oversikt over hvilke dager det er registrert egenmeldinger på. Her kan vi enkelt se om det er dager som utpeker seg. I dette tilfellet kan vi se at det er benyttet flest egenmeldinger på onsdager.

Nederst har vi en oversikt over avdelingene.

- 1. Antall benyttede egenmeldingsdager på avdelingen.
- 2. Antall benyttede egenmeldingsperioder på avdelingen.
- 3. Antall benyttede dager med egenmelding ved barns sykdom på avdelingen. \*

Her kan du klikke på avdelingen du ønsker å se nærmere på.

\* Egenmelding ved barns sykdom telles antall dager per kalenderår og ikke siste 12 måneder.

| Oslo                                                                                                    |                                                                                |                                                                                                 |                                                                                          | Tilpass    |
|----------------------------------------------------------------------------------------------------|--------------------------------------------------------------------------------|-------------------------------------------------------------------------------------------------|------------------------------------------------------------------------------------------|------------|
| Ansatt                                                                                                    | Dager                                                                          | Tilfeller                                                                                       | Barns sykdom                                                                             |            |
| 102 Andreas Jensen                                                                                                    | 3                                                                              | 2                                                                                               |                                                                                          |            |
| 107 Siv Anita Amtsen                                                                                                    | 3                                                                              | 1                                                                                               | 2                                                                                        |            |
|                                                                                                    |                                                                                |                                                                                                 |                                                                                          |            |
| Om rapporten                                                                                                    |                                                                                |                                                                                                 |                                                                                          |            |
| Denne rapporter er laget for å følge opp regelverket i folketrygdloven                                                                                                    | med tanke på egenmel                                                           | dt fravær og fravær pga bari                                                                    | ns sykdom                                                                                |            |
| Egenmelding                                                                                                    |                                                                                |                                                                                                 |                                                                                          |            |
| Egenmelding kan nyttes for opptil tre kalenderdager om gangen, og a<br>eller hun har gjenopptatt arbeidet. Arbeidsgiveren kan bestemme at e<br>arbeidstakeren i løpet av 12 måneder har hatt minst fire fravær uten a | arbeidsgiveren kan krev<br>en arbeidstaker skal tap<br>å legge fram legeerklær | e at arbeidstakeren skriftlig I<br>e retten til å få sykepenger p<br>ing. Les mer om egenmeldir | bekrefter en muntlig egenmelding et<br>å grunn av egenmelding dersom<br>ng på lovdata.no | ter at han |
| Barns sykdom                                                                                                    |                                                                                |                                                                                                 |                                                                                          |            |
| Tidsbanken varsler med rød farge om en ansatt har vært borte mer e                                                                                                    | nn 10 dager p.g.a barns                                                        | sykdom innenfor samme ka                                                                        | alenderår. Du kan da ha rett på refus                                                    | sjon.      |
| Les om barns sykdom på lovdata.no                                                                                                    |                                                                                |                                                                                                 |                                                                                          |            |
| Få hjelp til denne rapporten                                                                                                    |                                                                                |                                                                                                 |                                                                                          |            |

Her har vi klikket på avdeling Oslo. Her ser vi en liste over de ansatte det er gjort registreringer på, hvor mange egenmeldingsdager som er registrert, hvor mange tilfeller som er registrert og, til slutt, antall dager med barns sykdom.

På Andreas i dette eksempelet ser vi et gult merke. Dette betyr enten at det ikke er satt en ansettelsesdato eller at den ansatte ikke har rett til egenmelding. Ansettelsesdato legges inn på den ansatte.

Klikker du på en ansatt kommer du til en detaljert oversikt over de enkelte registreringene.

|       | onmoldi             | ngor fo         | r 107 | Siv Apito A  | rntoon |       |               |                              |
|-------|---------------------|-----------------|-------|--------------|--------|-------|---------------|------------------------------|
| Ξĉ    | jenneidi            | nger io         | 107   | Siv Anita Al | misen  |       |               |                              |
| Vis k | omplett timeliste S | iv Anita Arntse | n     |              |        |       |               |                              |
| Dag   | Dato                | Tilfelle        | Dager | Barns sykdom | Fra    | ті    | Lønnsart      | Arheidstyne                  |
| Dug   | 00.04.0040          | mene            | Dager |              | 07.00  | 45.00 | Lonisart      |                              |
| M     | 08.01.2018          |                 |       | 1            | 07:00  | 15:00 | 13 Sykepenger | 161 Egenmeiding barns sykdom |
| Ti    | 09.01.2018          |                 |       | 2            | 07:00  | 15:00 | 13 Sykepenger | 161 Egenmelding barns sykdom |
| М     | 22.01.2018          | 1               | 1     |              | 07:00  | 15:00 | 13 Sykepenger | 160 Egenmelding              |
| Ti    | 23.01.2018          | 1               | 2     |              | 07:00  | 15:00 | 13 Sykepenger | 160 Egenmelding              |
| 0     | 24.01.2018          | 1               | 3     |              | 07:00  | 15:00 | 13 Sykepenger | 160 Egenmelding              |
|       |                     |                 |       |              |        |       |               |                              |

## Sykemelding

#### Registrering

Ved sykemelding fra en ansatt registrerer du dette inn i timelisten. Er det levert gradert sykemelding, se neste side. Det er mulig å registrere på samme måte som egenmelding, men ved sykdom flere dager kan man benytte serieregistrering.

- Gå til timelisten til den ansatte.
- Klikk på +-tegnet ved den første datoen det skal registreres.
- Velg Serieregistrering.
- Sett sluttdatoen på sykemeldingen.

| _    | 101 Helene S           | Skår 6.3.2018          | ×                              | 018 |
|------|------------------------|------------------------|--------------------------------|-----|
| Dato | Stemple ir             | าท                     | Serieregistrering              | il  |
| + 5  | Tom time links         |                        | Til en med                     |     |
|      | rom timelinje          | ;                      | Th og med                      |     |
| + १  | 12345                  | 5 6 7 8 9 10           | 9.3.2018                       |     |
| + 7  | Vakt                   |                        |                                |     |
| + 8  | • fra par<br>• Vakt (0 | ameter<br>)7:00-15:00) | Arbeidstype: auto              | -   |
|      |                        |                        | Arbeidstype: auto              |     |
| + 9  | Fyll ut dagen          | Serieregistrering      | 100 Ordinært                   |     |
| + 1  |                        |                        | 101 Tidlig                     |     |
|      |                        |                        | 102 Sent                       | _   |
| + 1  |                        |                        | 131 Felle                      |     |
| -    |                        |                        | 140 Flavær og Permisjon 0/Lønn |     |
|      |                        |                        | 160 Egenmelding                |     |
|      |                        |                        | 161 Egenmelding barns sykdom   |     |
|      |                        | _                      | 170 Sykdom under 16dg M/Lønn   |     |
|      |                        | _                      | 175 Sykdom over 16dg U/lønn    |     |
| _    |                        | _                      | 200 Helligdag m/lønn           |     |
|      |                        |                        | 500 Avspaseringsdag            | art |

De 16 første dagene i sykemeldingsperioder registreres som **Sykdom under 16 dager**. Fra og med dag 17 i sykemeldingsperioden registreres **Sykdom over 16 dager**.

|                                            |               |     | 101 Helene Skår 6.3.2018        |                           | ×  | 018 |
|--------------------------------------------|---------------|-----|---------------------------------|---------------------------|----|-----|
|                                            | Di            | ato | Stemple inn                     | Serieregistrering         |    | il  |
| - Klikk Periotron (va                      | ktor)         | + 5 | Tom timelinje                   | Til og med                |    |     |
| Alikk Registrer (va     Aventuelt Pogistre | r (parameter) | + 6 | 1 2 3 4 5 6 7 8 9 10<br>Vakt    | 9.3.2018                  |    |     |
| hvis det ikke benvt                        |               | + 7 | • fra parameter                 | 170 Sykdom under 16da M/L | •  | _   |
| vaktliste/turnus                           |               | + 8 | • Vakt (07:00-15:00)            |                           |    | -   |
| valtiliste/tarrias.                        |               | + 9 | Fyll ut dagen Serieregistrering | Prosjekt -                |    |     |
|                                            |               | + 1 |                                 | Prosjektlinje -           |    | -   |
|                                            |               |     |                                 | Aktivitet -               |    | -   |
|                                            |               |     |                                 | Registrer (parameter)     |    |     |
|                                            |               |     |                                 | Registrer (vakter)        | i. |     |
|                                            |               |     |                                 | Sum umer prior            | *  | art |

#### **Gradert sykemelding**

Denne formen for sykemelding er en kombinasjon av arbeid og sykdom. Formålet er at en ansatt kan være sykemeldt inntil en prosent av arbeidet. Hvis en ansatt er 40% sykemeldt kan den ansatte, i samråd med arbeidsgiver, velge å jobbe tre av fem dager i uken eller jobbe fem litt kortere dager. Sykepengene dekker frafall av arbeid på inntil 40% i dette eksempelet.

For å registrere gradert sykemelding kan dette gjøres på to måter.

#### Ved fast fraværsdag

#### Klikk Rutiner > Rutiner og velg Serieregistrering.

- 1. Velg den ansatte det skal registreres sykefravær på.
- 2. Velg manuell
- 3. Skriv inn tidspunktene det skal registreres og velg hvilke dager det gjelder.
- 4. Klikk Neste.

| Seriereg              | gistrering                 |                      |          |                        |   |                                     |     |
|-----------------------|----------------------------|----------------------|----------|------------------------|---|-------------------------------------|-----|
| Velg ansatte og m     | netode Andre valg Resultat |                      |          |                        |   |                                     |     |
| Filtrer ansatte på av | deling:                    | Manuelle tidspunkter |          |                        |   |                                     |     |
| alle                  | •                          |                      |          |                        |   |                                     |     |
|                       |                            | Fra                  | II       |                        |   | 3                                   |     |
|                       |                            | 07:                  | 00       | 15:00                  |   |                                     |     |
|                       |                            |                      |          |                        |   |                                     |     |
| Ansatte               |                            |                      |          |                        |   |                                     |     |
| Nr                    | Navn                       |                      | Avdeling | Gruppe                 |   | Valg                                | ⊗⊚≍ |
| 100                   | Per Spok                   |                      | 1 Bergen | 10 Fastlønn m/TK og OT |   |                                     |     |
| 101                   | Helene Skår                |                      | 1 Bergen | 10 Fastlønn m/TK og OT | _ | 🗷 🖲 manuell 🔍 parameter 🔍 vaktliste |     |
| 102                   | Andreas Jensen             |                      | 20 Oslo  | 10 Fastiønn m/TK og OT |   |                                     |     |
| 103                   | Ole Hansen                 |                      | 20 Oslo  | 10 Fastlønn m/TK og OT |   |                                     |     |
| 104                   | Ingunn Hermansen           |                      | 1 Bergen | 10 Fastlønn m/TK og OT |   |                                     |     |
| 105                   | Per Øyvind Langeland       |                      | 1 Bergen | 11 Timelønn m/OT       |   |                                     |     |
| 106                   | Siri Ottersen              |                      | 1 Bergen | 11 Timelønn m/OT       |   |                                     |     |
| 107                   | Siv Anita Arntsen          |                      | 20 Oslo  | 11 Timelønn m/OT       |   |                                     |     |
| 108                   | <b>4</b> B                 |                      | 1 Bergen | 11 Timelønn m/OT       |   |                                     |     |
|                       |                            |                      |          |                        |   |                                     |     |

- 5. Velg datointervallet det skal registreres.
- 6. Huk av for arbeidstype og velg Sykdom over/under 16 dager
- 7. Klikk Utfør

| Velg ansatte og metode And                                                                | dre valg Resultat                  |          |             |                                                                                                    |   |
|-------------------------------------------------------------------------------------------|------------------------------------|----------|-------------|----------------------------------------------------------------------------------------------------|---|
| Datoer                                                                                    |                                    | 5        | Begrepe     | 6                                                                                                    |   |
| Fra                                                                                       | ті                                 |          | Arbeidstype | 170 Sykdom under 16dg M/Lønn                                                                                                    | • |
| 20.2.2018                                                                                 |                                    | 8.3.2018 |             | Merk: Hvis noen av de valgte ansatte mangler den valgte arbeidstypen, vil de få sin standard arbeidstype i stedet for den arbeidstypen som du velger her. |   |
| Andre valg                                                                                |                                    |          | Lønnsart    |                                                                                                    |   |
| <ul> <li>Godkjenn stemplingene automat</li> <li>Hopp over dager hvor den ansat</li> </ul> | tisk<br>tte allerede har stempling |          | Avdeling    |                                                                                                    |   |
|                                                                                           |                                    |          | Prosjekt    |                                                                                                    |   |
| 7                                                                                         |                                    |          | Aktivitet   |                                                                                                    |   |
| Utfør                                                                                     |                                    |          |             |                                                                                                    |   |

#### Ved kortere dager

Jobber den ansatte litt hver dag må resten av den forventede tiden fylles ut med sykdom. For å gjøre dette benytter vi en funksjon som heter **Fyll ut dagen**. Denne funksjonen kan man benytte på alle arbeidstyper.

- 1. Gå til timelisten til den ansatte og klikk på +-tegnet ved datoen det gjelder
- 2. Klikk Fyll ut dagen
- 3. Velg arbeidstypen Sykdom under/over 16 dager
- 4. Klikk Fyll ut

| <b>4 8</b>  | Alle avdelin | iger  | ٠     | atv 🗸      | 101 He | 101 Helene Skår 5.2.2018        | A Dannadar X              |       |       |       |           |       |
|-------------|--------------|-------|-------|------------|--------|---------------------------------|---------------------------|-------|-------|-------|-----------|-------|
| Planlagt    |              |       |       |            |        | Stemple inn                     | Fyll ut dagen             |       |       |       |           |       |
| Arbeidstype | Fra          | Til   | Timer | Notat      | Dato   | Tom timelinje                   |                           | Til   | Timer | Pause | Til konto | Saldo |
| 102 Sent    | 12:00        | 20:00 | 7,50  | A:1 Bergen | + 5    | 1 2 3 4 5 6 7 8 9 10            | 170 Sykdom under 16dg M/L | 18:00 | 5,50  | 0,50  | -2,00     | 22,67 |
| 101 Tidlig  | 07:00        | 15:00 | 7,50  | A:1 Bergen | + 6    | • fra paramete 2                | Fyll ut                   |       |       |       |           |       |
| 102 Sent    | 12:00        | 20:00 | 7,50  | A:1 Bergen | + 7    | • Vakt (12.                     |                           |       |       |       |           |       |
| 102 Sent    | 12:00        | 20:00 | 7,50  | A:1 Bergen | + 8    | Fyll ut dagen Serieregistrering | 4                         |       |       |       |           |       |
| 402.0       | 40.00        | 20.00 | 7.50  | 4.4.0      |        | 0.0040 5                        |                           |       |       |       |           |       |

Da vil det fylles ut det som gjenstår av arbeidsdagen og eventuell tidskonto blir ikke berørt.

| 4 *         | Alle avdelir | iger  | ٣     | atv<br>• | <     | 101 Helene Skår | ۳                                                                                                    | >     | 0    | Rapporter -           |       |         |       |       |       |           |       |
|-------------|--------------|-------|-------|----------|-------|-----------------|----------------------------------------------------------------------------------------------------|-------|------|-----------------------|-------|---------|-------|-------|-------|-----------|-------|
| Planlagt    |              |       |       |          |       |                 | Т                                                                                                    | melis | te — | 101 Helene Skår       | — uke | 6, 2018 |       |       |       |           |       |
| Arbeidstype | Fra          | Til   | Timer | Notat    |       | Dato            | ~                                                                                                    |       | Arb  | eidstype              |       | Fra     | Til   | Timer | Pause | Til konto | Saldo |
| 102 Sent    | 12:00        | 20:00 | 7,50  | A:1 Be   | ergen | + 5.2.2018 Man  | V                                                                                                    | 0     | 1    | 02 Sent 🔹             | ٥     | 12:00   | 18:00 | 5,50  | 0,50  | 0,00      | 24,67 |
|             |              |       |       |          |       |                 | <ul> <li>Image: A start of the start of the start of</li></ul> | 0     | 1    | 70 Sykdom under 1 🔹 🔻 | ٥     | 18:00   | 20:00 | 2,00  | 0,00  |           |       |

NB: Faktor for redusert arbeidskapasitet er per i dag ikke mulig å legge inn.

#### Nyttig informasjon om Sykemelding

- En sykemelding er dokumentasjon om arbeidsuførhet dokumentert av enten en lege, kiropraktor, manuellterapeut eller tannlege. Sykemeldingen skal inneholde en funksjonsvurdering (antall prosent arbeidsuførhet) og den består av fire blanketter.
  - Blankett A sender lege selv til NAV
  - Blankett B beholder den ansatte
  - Blankett C skal arbeidsgiver motta av den ansatte.
  - Blankett D skal den ansatte levere til arbeidsgiver eller NAV avhengig av hvem som betaler sykepenger i perioden.
- Arbeidstaker som mottar lønn fra arbeidsgiver, skal sende "Krav om sykepenger D" til arbeidsgiver.
- Arbeidstaker som ikke mottar lønn fra arbeidsgiver under sykefraværet, skal sende "Krav om sykepenger D" til NAV.
- Hvis den ansatte jobber mer enn sykemeldingsgraden tilsier må det vedlegges timelister for å finne riktig gradering av sykepenger. Sykepenger skal kun dekke bortfallet av arbeidsinntekt inntil sykemeldingsgraden og jobber en ansatt mer, reduseres sykepengene tilsvarende.

#### Nyttig informasjon om sykdom ved ferie

- Blir en ansatt syk før ferien, har den ansatte rett til å kreve hele ferien utsatt til senere i ferieåret. Kravet må fremmes muntlig eller skriftlig til arbeidsgiver siste arbeidsdag før ferien skal avvikles.
- Blir en ansatt syk i ferien, kan den ansatte kreve et tilsvarende antall virkedager i ny ferie som skal avvikles senere i ferieåret. Dette fraværet må dokumenteres med legeerklæring og begrenser seg til å kun gjelde sykdom hvor man er 100% arbeidsufør. Kravet må fremmes muntlig eller skriftlig til arbeidsgiver uten ugrunnet opphold etter at den ansatte er tilbake på arbeid.
  - Hvis en arbeidstaker er på ferie utenfor EØS vil den ansatte ikke ha rett på sykepenger og dermed vil eventuell ny ferie som kreves måtte avvikles som ferie uten lønn.

### Fraværsoversikt

I fraværsoversikten får man den totale oversikten over sykefraværet som er registrert. Denne oversikten finner du under **Rutiner** > **Rapportering** og velger **Fraværsoversikt**.

Øverst til venstre kan du se sykefraværet i prosent i perioden. Av denne prosenten er det prosentvis fordelt på egenmeldinger, sykdom under og over 16 dager som du ser mot høyre.

I tabellen på venstre side kan du se sykefraværet fordelt på avdelingene. Klikker du på en avdeling kommer tabellen til høyre opp og viser alle ansatte og hver enkelt sitt sykefravær. Her kan du klikke på navnet for å få opp detaljer rundt registreringene.

| 16<br>Fra               | <b>%</b><br>wær                                             | 38 %<br>Egenmeiong |               |                  |                |                 |                       |                      |                                | 11 %<br>Til og med 16 dg    |             |              |               |                  |                |                 | 51 %<br>Over 16 dg    |                      |                   |  |  |  |
|-------------------------|-------------------------------------------------------------|--------------------|---------------|------------------|----------------|-----------------|-----------------------|----------------------|--------------------------------|-----------------------------|-------------|--------------|---------------|------------------|----------------|-----------------|-----------------------|----------------------|-------------------|--|--|--|
| Sykefra<br>pr. avdeling | Sykefravær x: øvdeling i perioden 2018-01-01 til 2018-01-30 |                    |               |                  |                |                 |                       | © Tilpass            | Bergen<br>Viser ansatte som jo | bber på berge               | n           |              |               |                  |                |                 |                       |                      |                   |  |  |  |
| Avdeling                | Egenmelding                                                 | 1-3<br>dager       | 4-16<br>dager | Over 16<br>dager | Over 8<br>uker | Barns<br>sykdom | Planlagte<br>dagsverk | Faktiske<br>dagsverk | Fravær<br>prosent              | Ansatt                      | Egenmelding | 1-3<br>dager | 4-16<br>dager | over 16<br>dager | over 8<br>uker | Barns<br>sykdom | Planlagte<br>dagsverk | Faktiske<br>dagsverk | Fravær<br>prosent |  |  |  |
| 1 Bergen                | 2,73                                                        | 0,0                | 0,0           | 9,0              | 0,0            | 0,0             | 42,7                  | 57,5                 | 20,40%                         | 100 Per Spok                | 1,0         | 0,0          | 0,0           | 0,0              | 0,0            | 0,0             | 22,0                  | 19,6                 | 5,11%             |  |  |  |
| 20 Oslo                 | 4,00                                                        | 0,0                | 2,0           | 0,0              | 0,0            | 2,0             | 61,0                  | 51,7                 | 11,61%                         | 101 Helene Skår             | 1,7         | 0,0          | 0,0           | 0,0              | 0,0            | 0,0             | 20,7                  | 21,0                 | 8,27%             |  |  |  |
| Sum                     | 6,7                                                         | 0,0                | 2,0           | 9,0              | 0,0            | 2,0             | 103,7                 | 109,2                | 16,24%                         | 104 Ingunn Hermansen        | 0,0         | 0,0          | 0,0           | 9,0              | 0,0            | 0,0             | 0,0                   | 9,0                  | 100,00%           |  |  |  |
|                         |                                                             |                    |               |                  |                |                 |                       | 1                    |                                | 105 Per<br>Øyvind Langeland | 0,0         | 0,0          | 0,0           | 0,0              | 0,0            | 0,0             | 0,0                   | 8,0                  | 0,00%             |  |  |  |
| Rapporten vi            | ser sum pr avde                                             | eling som          | den ansatte   | er knyttet til.  |                |                 |                       |                      |                                | 106 Siri Ottersen           | 0,0         | 0,0          | 0,0           | 0,0              | 0,0            | 0,0             | 0,0                   | 0,0                  | 0,00%             |  |  |  |
|                         |                                                             |                    |               |                  |                |                 |                       |                      |                                | 108 Christian TB            | 0,0         | 0,0          | 0,0           | 0,0              | 0,0            | 0,0             | 0,0                   | 0,0                  | 0,00%             |  |  |  |
|                         |                                                             |                    |               |                  |                |                 |                       |                      |                                | Sum                         | 2,7         | 0,0          | 0,0           | 9,0              | 0,0            | 0,0             | 42,7                  | 57,5                 | 20,40%            |  |  |  |

Oversikten viser normalt sykefraværet i inneværende måned. Ønsker du å se på andre perioder kan du klikke på **Tilpass** og deretter velge et annet datointervall. Her kan vi også se at rapporten henter grunnlaget fra timene som er registrert i timelisten og at tallene vi får opp vises i dagsverkfaktor, som normalt står til 7,5 timer. Hvis det står 2,0 under egenmeldinger betyr dette at det er registrert totalt 15 timer med egenmelding, noe som betyr totalt to dager av 7,5 timer.

Tabellene kan eksporteres til forskjellige filformat nede til høyre under hver tabell.

### **Eksempel på Egenerklæring**

Enkelte virksomheter krever at ansatte skriftlig bekrefter egenmeldt sykefravær, dette gjøres gjennom et Egenerklæringsskjema.

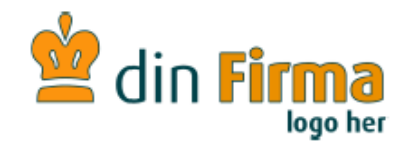

#### **EGENERKLÆRINGSSKJEMA**

1. Fylles ut av nærmeste leder. Skjema overleveres til vedkommende som har hatt fravær:

| Navn:                      |        |
|----------------------------|--------|
| Har i dag (dato)           | kl     |
| Fraværet vil trolig vare i | dager. |
| Eventuelle merknader:      |        |

2. Fylles ut av den som har hatt fravær. Skjema leveres nærmeste leder:

| Undertegnede var borte fra arbeidet f.o.m. t.o.m. |                                      |  |
|---------------------------------------------------|--------------------------------------|--|
| pga.:                                             |                                      |  |
|                                                   | Egen sykdom                          |  |
|                                                   | Fravær pga. barn/barnepassers sykdom |  |

| Fylles ut ved barns/barnepassers sykdom:                        |  |  |
|-----------------------------------------------------------------|--|--|
| Jeg/vi har antall barn under 12 år: Barnets/barnas fødselsdato: |  |  |
| Jeg er alene om omsorgen: Ja Nei                                |  |  |
|                                                                 |  |  |
| Fylles ut ved egen sykdom:                                      |  |  |
| Kan fraværet skyldes forhold på arbeidsplassen:                 |  |  |
|                                                                 |  |  |
| Ja Nei Usikker                                                  |  |  |
| Unic is hvilles forhold has setted i commanhang med frommer?:   |  |  |
| Trvis ja, nvinke fornord kan senes i sammenneng med naværer?.   |  |  |
|                                                                 |  |  |
| Ønsker du en samtale med nærmeste leder?                        |  |  |
|                                                                 |  |  |
| Ja Nei Kommentar:                                               |  |  |
| Dato: Arbeidstakers underskrift:                                |  |  |
|                                                                 |  |  |
|                                                                 |  |  |
| For personal- og lønnsansvarlig:                                |  |  |
|                                                                 |  |  |
| Dato/underskrift:                                               |  |  |

Antall egenmeldingsdager brukt:..... Antall egenmeldingsperioder til gode:....

## Har du spørsmål eller trenger mer hjelp så er det bare å ta kontakt med vårt supportteam.

support@tidsbanken.no support.tidsbanken.net 55 27 37 00 Tidsbanken AS Conrad Mohrs veg 11, NO-5068 Bergen

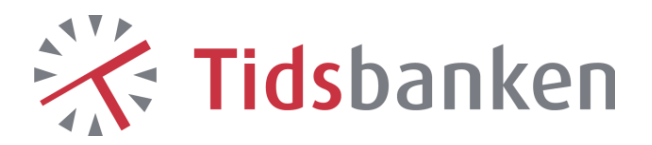